## VSP Manual Instructions

## (ONLY IF THE INTERFACE DOES NOT WORK)

Get Authorization

- 1. Go to <u>www.eyefinity.com</u>
- 2. Go to Get authorizations and check eligibility
- 3. Click Member Search
- 4. Fill out information, click search
- 5. Click on services you need to authorize

## How to Submit the Claim On-line

- 1. Go to Submit 1500
- 2. Go to Navigate to Section
- 3. Go to Lab Invoice
- 4. Fill out corresponding fields
- 5. Click on Calculate and Continue
- 6. Change the diagnosis code (must be refractive)
- 7. Go to 24f Charges and fill out the retail prices of each item
  - a. If you do not know what each of the codes are then click on the proc. button above 24d, this will list all procedures, find the code you need.
- 8. Scroll down check to see if the following are filled out
  - a. Sex
  - b. Address
  - c. Physician 25.
- 9. Click Submit